## TUTORIAL PARA A ASSINATURA DO ASSINANTE EXTERNO

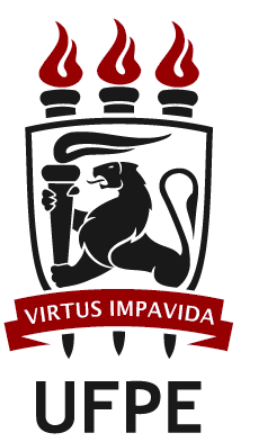

PROGRAD Pró-Reitoria de Graduação

Divisão de Estágio de Graduação

1. Realizar o cadastro de assinante externo.

2. Acessar a página do SIPAC (https://sipac.ufpe.br/public/jsp/portal.jsf), selecionar a funcionalidade Assinantes Externos:

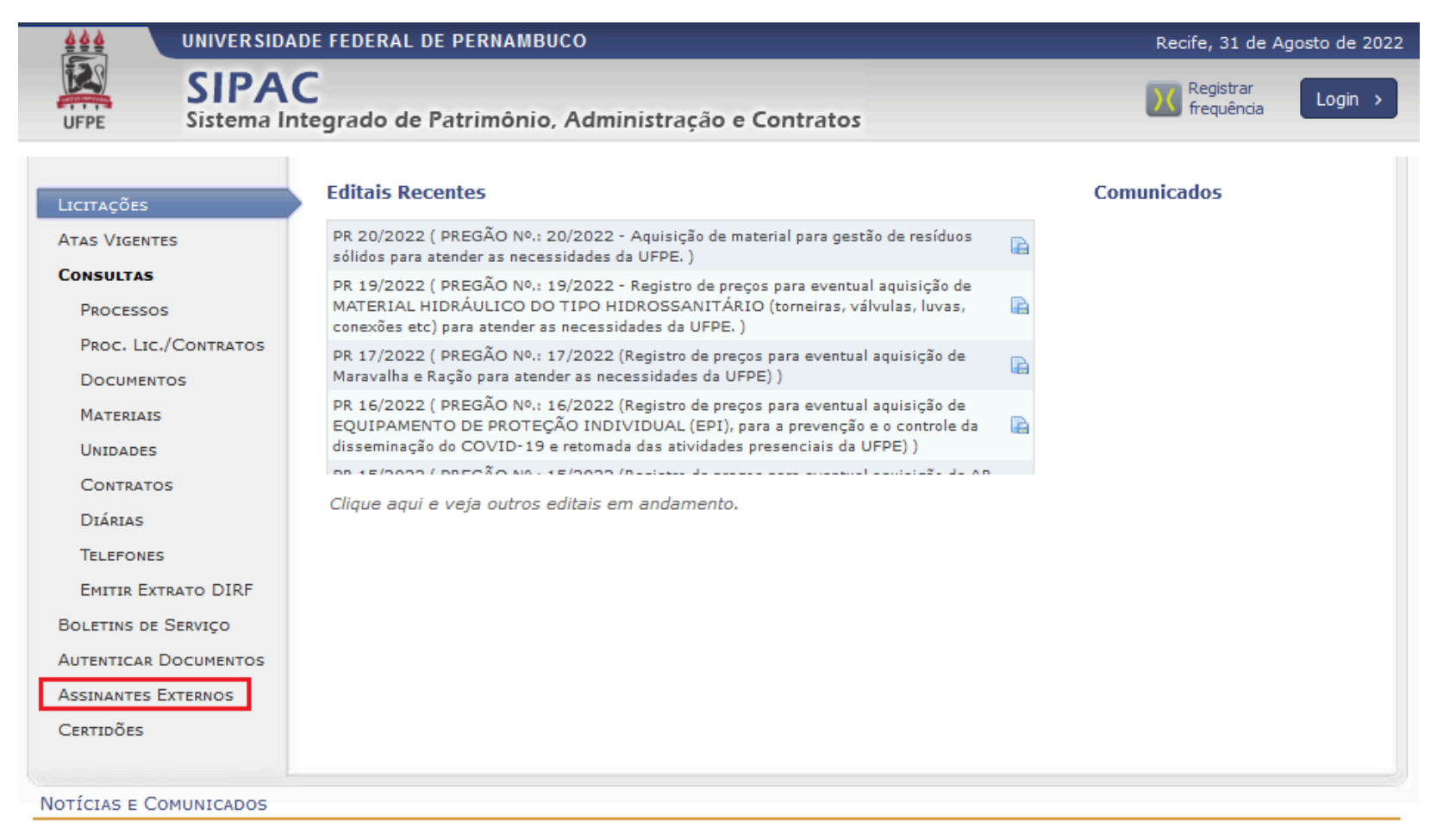

Não há notícias cadastradas

Copyright © 2022 - Superintendência de Tecnologia da Informação (STI-UFPE) - UFPE - (81) 2126-7777 - sipac02.ufpe.br.sipac02 v5.11.20.67

**3.** Inserir o e-mail e a senha e clicar em **Entrar**:

| 444      | UNIVERSIDADE FEDERAL DE PERNAMBUCO                                                                                                    | Recife, 05 de Janeiro de 2023 |
|----------|----------------------------------------------------------------------------------------------------|-------------------------------|
| UFPE     | SIPAC<br>Sistema Integrado de Patrimônio, Administração e Contratos                                                                                                    |                               |
| PORTAL P | ÚBLICO > Assinantes Externos                                                                                                    |                               |
|          | AUTENTICAÇÃO   E-   mail:   Senha:   Entrar   Para baixar o manual oficial do assinante externo, clique aqui.<br>Esqueceu a senha? Clique aqui para recuperá-los.<br>Caso ainda não tenha seu login de acesso, clique em cadastrar para obtê-lo.   Voltar |                               |

SIPAC | Superintendência de Tecnologia da Informação (STI-UFPE) - (81) 2126-7777 | Copyright © 2005-2023 - UFRN - sipac03.ufpe.br.sipac03

**4.** Clicar no botão = referente ao documento que se deseja assinar:

| UNIVERSIDADE FEDERAL DE PER                        | IDADE FEDERAL DE PERNAMBUCO Tempo de Sessão: 00:30   Recif          |                                 |                    |                 |             |
|----------------------------------------------------|---------------------------------------------------------------------|---------------------------------|--------------------|-----------------|-------------|
| UFPE SIPAC<br>Sistema Integrado de Patrimônio,     | Administração e Contratos                                           |                                 |                    |                 |             |
| # PORTAL DO ASSINANTE EXTERNO                      |                                                                     |                                 |                    |                 |             |
| 🤧 Olá                                              | , esta área é reservada aos usuários que possuem o perfil de assina | ante externo em documentos trar | nitados no sistema | administrativo. | *           |
| DOCUMENTOS PENDENTES DE ASSINATURA                 | ×                                                                   |                                 |                    |                 | filtros 🏹   |
| Mostrar 25 Y Documentos                            | 0 Itens Selecionados                                                |                                 |                    |                 | 8 3         |
| Documento                                          | Unidade Origem                                                      | Cadastrado Em                   | Natureza           | Situação        |             |
| □ 23076. /2023-<br>Nº /2023 - TERMO DE COMPROMISSO | CFT PROGRAD (11.13.25)                                              | 05/01/2023                      | RESTRITO           | 🤭 PENDENTE DE A | SSINATURA 👳 |

## 5. Clicar em Assinar Documento:

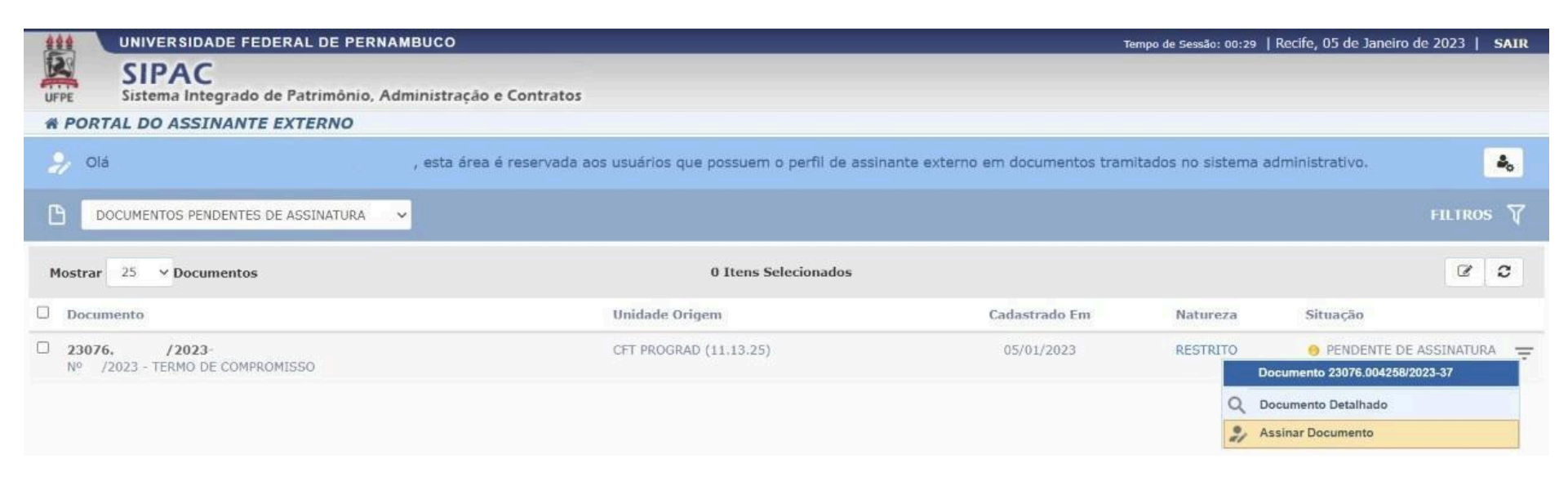

**6.** Inserir a senha no campo apropriado e clicar em **Confirmar**:

| The supervise strategy  |                                              |                          |  |
|-------------------------|----------------------------------------------|--------------------------|--|
| Abaixo, contr           | rme o(s) documento(s) selecionado(s) e infor | me sua senha do sistema. |  |
|                         |                                              |                          |  |
|                         | Minhas Assinat                               | URAS                     |  |
| Documento               |                                              | Assinaturas              |  |
| TERMO DE COMPROMISSO Nº | /2023 - CFT PROGRAD (11.13.25)               |                          |  |
|                         | Senha 🔺                                      |                          |  |
|                         | Confirmar Canc                               | elar                     |  |
|                         |                                              |                          |  |
|                         |                                              |                          |  |
|                         |                                              |                          |  |
|                         |                                              |                          |  |
|                         |                                              |                          |  |
|                         |                                              |                          |  |
|                         |                                              |                          |  |
|                         |                                              |                          |  |
|                         |                                              |                          |  |
|                         |                                              |                          |  |
|                         |                                              |                          |  |
|                         |                                              |                          |  |
|                         |                                              |                          |  |

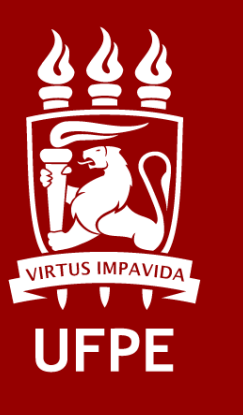

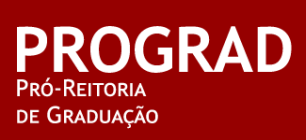